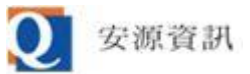

## 如何調整 Edge IE 模式支援的 TLS 傳輸加密協定

安源資訊 2023/10/16

 開啟網際網路選項:當IE 被禁用無法執行,但需要調整網際網路選項時,可以先從開始功能表 或搜尋結果找到「控制台」後,在「控制台」裡面找到「網際網路選項」。

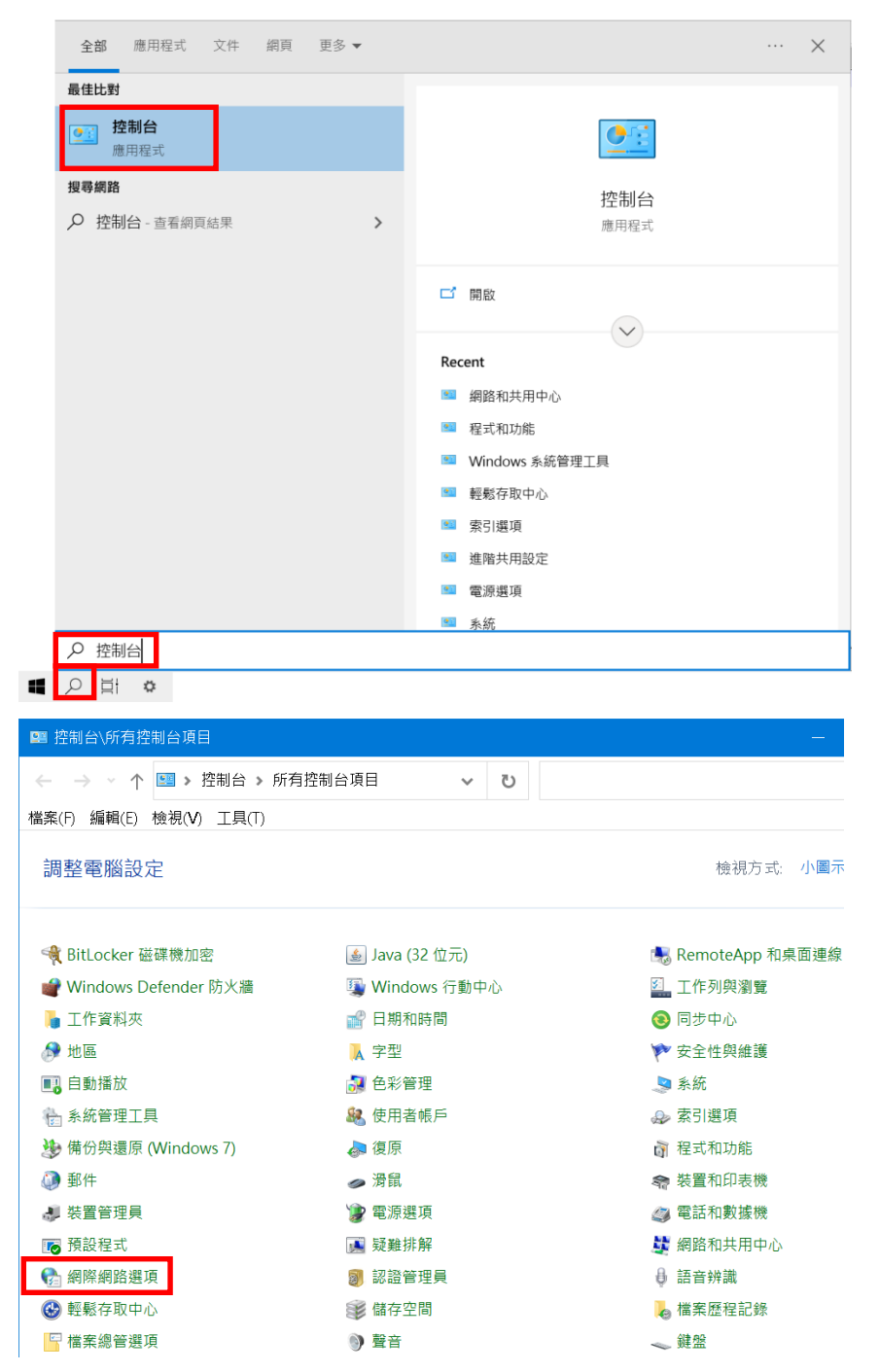

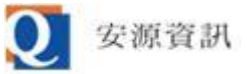

## 2. 開啟網際網路選項畫面,點「進階」分頁後,在「設定」選項中找到「使用 TLS 1.2」並勾選

起來,然後按下面的「確定」鈕即可啟用 TLS 1.2。

| Na 網際網路 - 內容                                |       |    |
|---------------------------------------------|-------|----|
| 一般 安全性 隱私權 內容 連線 程式 進階                      |       |    |
|                                             |       |    |
|                                             |       | _  |
|                                             | ^     |    |
| □ 小安府加密的網貝仔到磁碟<br>□ 公許來自 CD 的主動式內容在我的雷腦上執行* |       |    |
| □ 允許檔案中的主動式內容在我的電腦上執行*                      |       |    |
| □ 切换安全性與非安全性模式時發出警告                         |       |    |
| ☑ 如果 POST 提交被重新導向到不允許張貼的區域時發出警告             |       |    |
| □ 即使鼓卓無效也允計執行或女装軟體<br>□ 使田 SSI 3 0          |       |    |
| □ 使用 TLS 1.0                                |       |    |
| □ 使用 TLS 1.1                                |       |    |
| ☑ 使用 TLS 1.2<br>□ 使用 TLS 1.2 (東陸)(H)        |       |    |
| ☑ (V用 LS L3 (負級性)) □ 為加強的受保護模式啟用 64 位元處理程序* |       |    |
| ☑ 啟用 DOM 儲存                                 |       |    |
| □ 啟用 Windows Defender SmartScreen           | ~     |    |
| "里利版動电脑復力冒土XX                               |       |    |
| 還原進階預設                                      | 值(R)  |    |
| 重設 Internet Explorer 設定                     |       | -  |
| 將 Internet Explorer 的設定重設為預設設定。             | 証設(S) |    |
| 只有當瀏覽器處於無法使用狀態時,才能使用。                       |       |    |
|                                             |       |    |
|                                             |       |    |
|                                             |       |    |
|                                             |       |    |
| 確定取消                                        | 套用(/  | A) |
|                                             |       |    |

3. 若要確認 Edge IE 模式是否正在使用 TLS 1.2 連線,先開啟系統所在站台任一頁面後點右鍵, 點「內容」,在「內容」畫面的「連線」項目右邊會顯示目前與該站台連線使用的傳輸加密協 定,通常站台會在與使用者瀏覽器匹配的多個傳輸加密協定中優先選用較新的版本。

| $\leftarrow$          | С | â | e | Ô                           | https://ma | anag                                                                                        | ge.ibon.com.tw/Manage/                            | ☆             | C       | గౖ≡ | Ē | <u></u>                     | ରି                                               | (                                                            | b      |
|-----------------------|---|---|---|-----------------------------|------------|---------------------------------------------------------------------------------------------|---------------------------------------------------|---------------|---------|-----|---|-----------------------------|--------------------------------------------------|--------------------------------------------------------------|--------|
|                       |   |   |   |                             |            |                                                                                             |                                                   |               |         |     |   |                             | 系統化                                              | 公告                                                           | ^      |
|                       |   |   |   |                             | 詣          | 次文                                                                                          | 迎使用ibon管                                          | 理平            | 台       | =   |   | 開始:<br>結束:<br>因新永<br>Edge I | 2023/02/<br>2024/02/<br>將於2023<br>久停用IE<br>E模式操作 | 14 14:06<br>15 00:00<br>。/02/14透過<br>,故請改以<br>F本系統,<br>3定請目登 |        |
|                       |   |   |   |                             |            |                                                                                             | <b>上一頁(B)</b><br>下一頁(O)                           |               |         |     |   | 入<br>畫<br>面<br>式<br>設<br>定  | 下方的"E<br>說明"文件                                   | dge之IE模<br>‡連結                                               |        |
|                       |   |   |   |                             | 公司帳號       | -                                                                                           | 移至複製的網址(D)<br>另存背景(S)                             | Ctrl+         | Shift+L |     |   | 開始:<br>結束:                  | 2023/10/<br>2024/02/                             | 16 11:00<br>01 00:00                                         |        |
|                       |   |   |   |                             | 使用者帳號      |                                                                                             | 設成背景(G)<br>複製背景(C)                                |               |         |     |   | 本系統<br>的傳輸<br>1.0/1.1       | 即將停止<br>加密協定<br>, 實際停                            | 支援不安全<br>TLS<br>止日期將另                                        | i      |
|                       |   |   |   |                             | 使用者密碼      | 3                                                                                           | <b>全選(A)</b><br>貼上(P)                             |               |         |     |   | 行公告<br>際網路<br>式的TL<br>密切定   | ;請使用<br>選項確認<br>S 1.2以上<br>旦不已的                  | 者盡速從網<br>Edge IE模<br>E的傳輸加<br>田                              |        |
|                       |   |   |   |                             | 驗證碼        | 1<br>1<br>1<br>1<br>1<br>1<br>1<br>1<br>1<br>1<br>1<br>1<br>1<br>1<br>1<br>1<br>1<br>1<br>1 | 利用 Bing 來翻譯<br>利用 Windows Live 來傳送電子<br>所有加速器     | 郵件            | >       |     |   |                             |                                                  |                                                              |        |
|                       |   |   |   |                             | 龙          |                                                                                             | 建立捷徑(T)<br>加到我的最愛(F)<br>檢視原始檔(M)                  |               |         |     |   |                             |                                                  |                                                              |        |
|                       |   |   |   |                             | (註: 為確例    |                                                                                             | 編碼(E)                                             |               | >       | 野驗  |   |                             |                                                  |                                                              |        |
| 提醒您,瀏覽器版本限 IE 10以上或Ec |   |   | ¢ | 列印(I)<br>預覽列印(N)<br>重新整理(R) |            |                                                                                             |                                                   | 2023安全性強化機制說明 |         |     |   |                             |                                                  |                                                              |        |
|                       |   |   |   |                             |            |                                                                                             | 傳送至 OneNote(N)<br>匯出至 Microsoft Excel(X)<br>內容(P) |               |         |     |   |                             |                                                  |                                                              |        |
|                       |   |   |   |                             |            |                                                                                             |                                                   |               |         |     |   |                             | a                                                | 100/                                                         | $\sim$ |
|                       |   |   |   |                             |            |                                                                                             |                                                   |               |         |     |   |                             |                                                  | 100/0                                                        | .d     |

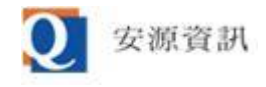

| 内容           |                                                 | × |
|--------------|-------------------------------------------------|---|
| 一般           |                                                 |   |
| 2            | ibon管理平台-登入                                     |   |
| 通訊協定:        | HyperText Transfer Protocol with Privacy        |   |
| 類型:          | Chrome HTML Document                            |   |
| 連線:          | TLS 1.2,AES 與 256 位元加密 (高); ECDH 與 384 位元<br>交換 |   |
| 區域:          | 網際網路   受保護模式: 關閉                                |   |
| 網址:<br>(URL) | https://manage.ibon.com.tw/Manage/              |   |
| 大小:          | 無法使用                                            |   |
| 建立日期:        | 無法使用                                            |   |
| 修改日期:        | 無法使用                                            |   |
|              | 憑證(C)                                           |   |
|              | 確定 取消 套用(A                                      | ) |

## 若 Edge IE 模式因為自已電腦的網際網路選項設定與系統所在站台有支援的傳輸加密協定無法 匹配,則會顯示類似下方的訊息。

無法安全連線至此網頁

這可能是因為網站使用過時或不安全的 TLS 安全性設定。如果這個問題持續發生,請試著連絡網站擁有人。

您的 TLS 安全性設定並未設定為預設,這也可能造成此錯誤。

試試看:

• 返回上一個頁面

變更設定